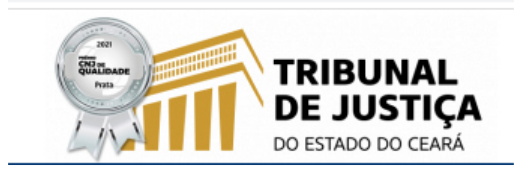

## DESBLOQUEANDO POPUPS NO NAVEGADOR CHROME

## 1. NO BOTÃO MENU (LOCALIZADO À DIREITA DA BARRA DE ENDEREÇOS DO NAVEGADOR) CLIQUE SOBRE DEFINIÇÕES:

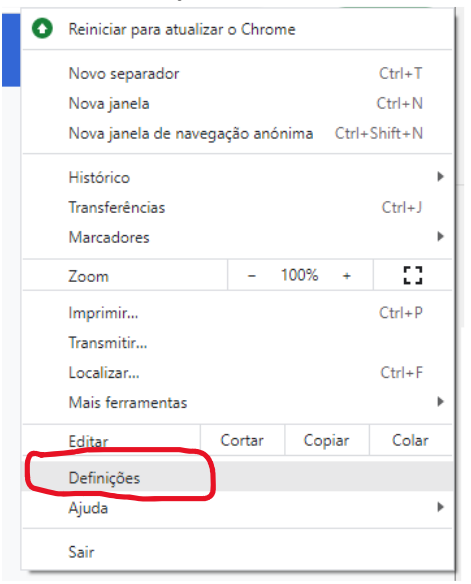

## 2. NA PRÓXIMA TELA CLIQUE SOBRE "SEGURANÇA E PRIVACIDADE":

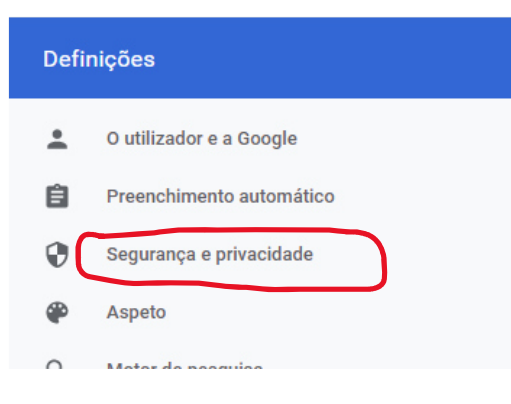

## 3. EM SEGUIDA CLIQUE SOBRE "DEFINIÇÕES DE SITES"

| Segura | nça e privacidade                                                                                                    |   |
|--------|----------------------------------------------------------------------------------------------------|---|
| Ť.     | Limpar dados de navegação<br>Limpar o histórico, os cookies, a cache e muito mais                                                       | • |
| ٩      | Cookies e outros dados do site<br>Os cookies de terceiros estão bloqueados no Modo de navegação anónima.                                | • |
| 0      | Segurança<br>Navegação segura (proteção contra sites perigosos) e outras definições de segurança.                                       | • |
| Ť      | Definições de sites<br>Controla as informações que os sites podem utilizar e apresentar (localização, câmara, pop-ups<br>e muito mais). | , |

4. ARRASTE A PRÓXIMA PÁGINA ATÉ O SEU FINAL E CLIQUE EM "POP-US E DIRECIONAMENTOS":

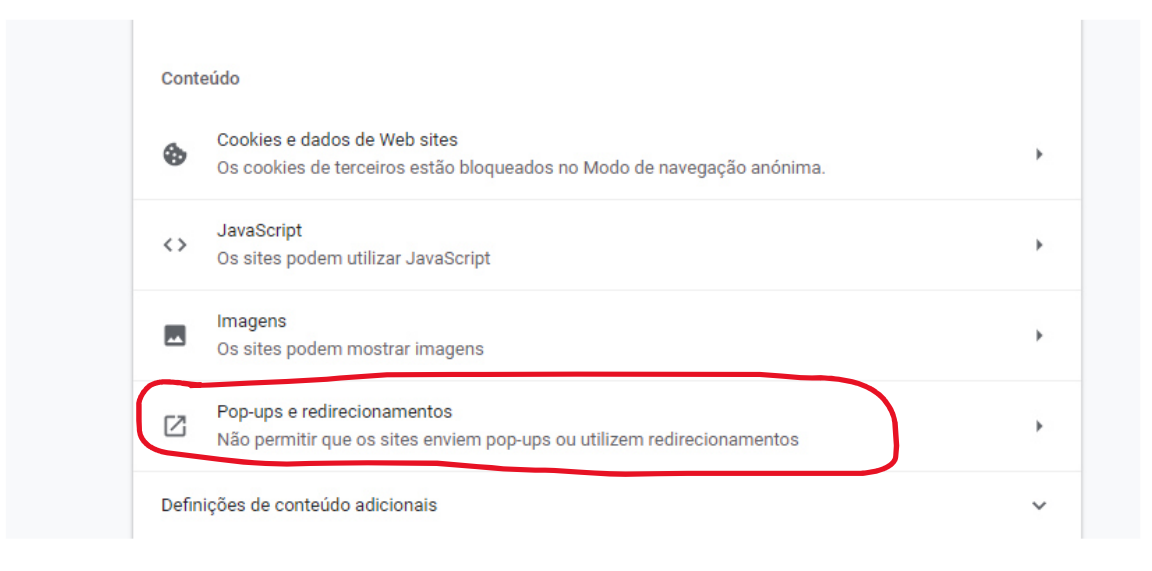

5. ARRASTE O MOUSE ATÉ O FINAL DA PÁGINA E NA LINHA " COM AUTORIZAÇÃO PARA ENVIAR POP-UPS E UTILIZAR REDIRECIONAMENTOS" CLIQUE NO BOTÃO "ADICIONAR":

| Com autori | Adicionar                               |   |   |
|------------|-----------------------------------------|---|---|
| e          | https://www.eneldistribuicao.com.br:443 | • | : |
| ٢          | https://pje.jfce.jus.br:443             | • | * |
| 8          | https://portaladmin.tjce.jus.br:443     | • | : |
| 8          | https://sistemas-internet.tjce.jus.br   | • | : |

6. NA PRÓXIMA TELA COPIE O LINK SITUADO NA BARRA DE ENDEREÇO DA JANELA DO FORMULÁRIO DE PREENCHIMENTO, COLE-O NA JANELA "ADICIONAR UM SITE" E FINALIZE CLICANDO EM "ADICIONAR" LINK: https://sistemas-internet.tjce.jus.br/fermoju/Guias\_jud.asp

| Adicionar um site |          |                                                             |
|-------------------|----------|-------------------------------------------------------------|
| [*.]example.com   |          |                                                             |
|                   | Cancelar | Adicionar um site<br>Site                                   |
|                   |          | https://sistemas-internet.tjce.jus.br/fermoju/Guias_jud.asp |

Cancelar

Adicionar